## Checking Scale Settings.

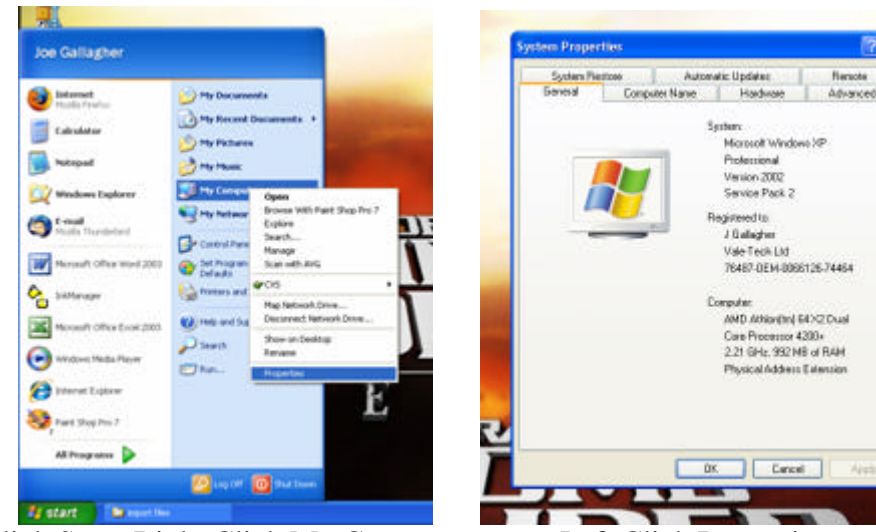

Left Click Start, Right Click My Computer,

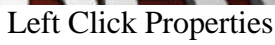

Microsoft Windows XP Protessional Venion 2002 Service Pack 2

J Gullagher Vale Tech Ltd 76487-0EM-0086126-74464

reputer AND Artiseythey BEX2Dual Care Processor 4300+ 2.21 GHz, 992 MB of RAH Physical Address Extension

distend to

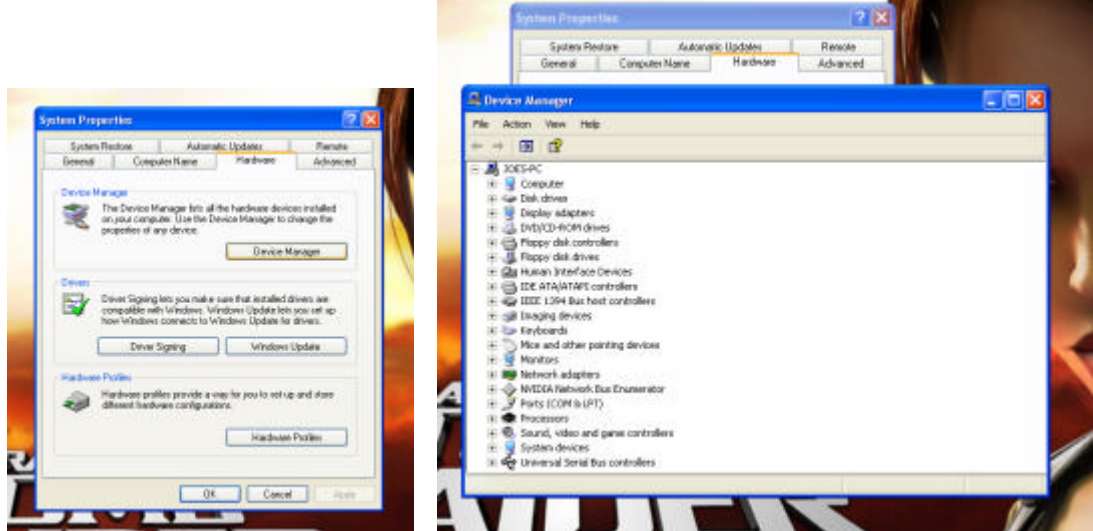

Left Click the Hardware Tab then Device Manager Button. Left Click the + next to 'Ports (COM & LPT)'

|                   | i and a second second second second                                                                                                    | · · · · · ·                 |            |         |     |   |
|-------------------|----------------------------------------------------------------------------------------------------|-----------------------------|------------|---------|-----|---|
|                   | System Restore                                                                                                    | Autoriati                   | Hardesee   | Renote  | No. |   |
|                   | dentea de                                                                                                    | separate realing            | Transmer L | MUNSION |     |   |
| A Device          | Menager                                                                                                    |                             |            |         |     |   |
| Pile Add          | an View Help                                                                                                    |                             |            |         |     | _ |
| 4                 |                                                                                                    |                             |            |         |     |   |
|                   |                                                                                                    |                             |            |         |     | _ |
| 0.00              | Committee C                                                                                                    |                             |            |         |     |   |
| 1.4               | Computer<br>Disk rhises                                                                                                    |                             |            |         |     |   |
| 1.6               | Display adapters                                                                                                    |                             |            |         |     |   |
| 12                | MD/CD-B (M driver                                                                                                    |                             |            |         |     |   |
| 13                | Element dels controllers                                                                                                    |                             |            |         |     |   |
| 1 3 <del>4</del>  | Classes did disas                                                                                                    |                             |            |         |     |   |
| 122               | Huppy a standard Paulina                                                                                                    | 20                          |            |         |     |   |
|                   | IDC AT # ##TAOI assistable                                                                                                    |                             |            |         |     |   |
| 22                | IEEE 1994 Gur boilt cosh                                                                                                    | offend                      |            |         |     |   |
| 10.00             | Inside contractions conto                                                                                                    | oners.                      |            |         |     |   |
|                   | Endping Genees                                                                                                    |                             |            |         |     |   |
| 1.2               | May conduction and the second second                                                                                                    |                             |            |         |     |   |
| 12                | Pilos and brier pointing of                                                                                                    | NOVE NO.                    |            |         |     |   |
|                   | National selectors                                                                                                    |                             |            |         |     |   |
| 1.7               | MARYA Matazzi Roy Pers                                                                                                    | and the second second       |            |         |     |   |
| 1 2 8             | Desite (C/1403-1 DT)                                                                                                    | a new mode                  |            |         |     |   |
| 1.1.1             | B COMOLETY                                                                                                    | COMPANY.                    |            |         |     |   |
|                   | CCD Deleter Back & D                                                                                                    | 1000 MILLI                  |            |         |     |   |
|                   | P ECPHINCE Port (CP)                                                                                                    | 10                          |            |         |     |   |
| in the Processors |                                                                                                    |                             |            |         |     |   |
|                   | the second to the second second second to the second second | A CONTRACT OF A CONTRACT OF |            |         |     |   |

Check the Com Ports available, here only Com1 is available.

Launch InkManager with Administration rights, from Options, Settings, General you will see the following, check the settings:

| . <u>.</u> .              | ettings 🛛 🕅                                                                             |
|---------------------------|-----------------------------------------------------------------------------------------|
| Dispenser Type is         | Hardware Database Users Weights and Nessures Defaults Reports Canity Misual Preferences |
| Formulator                | System Hadiware :                                                                       |
|                           | Dispenser Type : Formalison                                                             |
|                           | - Manual Blending Hardware                                                              |
|                           | Nanual Balance Pot: EDM1 💽 Manual Balance Type: Vale - MEIIVT. 11 and above 🗨           |
| Both Com Settings are the | Dispensing Haidware :                                                                   |
| same and available ports  | Balance Pot : COMI   Balance Type : Vale • NMI V1.11 and above                          |
|                           | Dispense Pot : COM2                                                                     |
|                           | Queuer Hardwere :                                                                       |
|                           | Queser Pot : COM3 💽                                                                     |
|                           | 8 ar-so de Hardware I                                                                   |
|                           | DetsultLabelPrinter : [Zebra TLP2844                                                    |
| No other Ports are set    | second Label Parlet Not instand                                                         |
| to the same as the        | Scare of define Polity Comments                                                         |
|                           | DK Canal Table                                                                          |
| Balance                   |                                                                                         |

Scale is set to correct Version in both Drop Down Menu's

The Dispenser Type should be Formulator, this causes the Dispense option to be greyed out and prevent confusion.

The Port setting should be set to the com port the scale is attached to, if this is not known, try it with the known port numbers from the Device Manager, usually Com1 or 2. Use the same port in both Balance Port drop down menu's.

The scale type should be Vale Scale V1.11 if it is less than about 3 years old, if it is older than 3 years, email Technical Support (<a href="mailto:support@vale-tech.co.uk">support@vale-tech.co.uk</a>) with the Serial Number of the Scale.

Check that no other ports are set to the same as the Balance.

The screen may vary for older versions of InkManager, only the settings are important.

If the Show Scales menu is available, use it to test the Scale, if the Scale does not respond to the touch when the Weigh Window appears, try another available port setting.

If all available port settings fail, check the led status on the back of the Scale:

Single Red = V2.33/36 Scale, Led on constant when powered up, if not, check the Power Supply.

Green/Amber/Red Led's = V1.10 or V1.11

Green on when powered up, Led is on constant when powered up, if not, check the Power Supply. Amber Flashing when transmitting, i.e. 'Show Scales' (V1.11) off when not. Amber Flashing all the time, (V1.10) Red should be out, if not, restart the Scale, (Pull the power and reconnect after a few seconds).

If Scale does not work after checking the above, call Vale Technical Support.